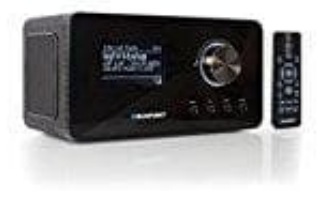

Blaupunkt IRD 30

## Anmeldung im frontier-nuvola.net Portal

Über das Internet-Portal www.wifiradio-frontier.com gestaltet sich die Suche und das Verwalten von Internet-Radiosendern recht einfach. Um diesen Service nutzen zu können, müsst ihr euch dort einmal registrieren.

1. Öffnet die Seite www.wifiradio-frontier.com und klickt auf "Manage Favourites".

| NUVOLA<br>SMART R/                                                                                                    | ADIO                                                                                                    |
|----------------------------------------------------------------------------------------------------|----------------------------------------------------------------------------------------------------|
| Wilkenmen bei Prentier Neuole Smart Radin. Her Können I<br>bewarzugten internetrationender A anyo, Protoaste für Ihm I                                                                                                    | ie eine persöniche Liste Norr<br>mart Aadio-Geste.                                                                                                    |
| Wern life interclanistic Schwimiginiter habor, felgen Se In<br>Kundersispport.                                                                                                    | itta dare Link zure                                                                                                    |
| Bedienungsanle                                                                                                    |                                                                                                    |
| Favoriten-Verwaltungsportal                                                                                                    | Kundendienst                                                                                                    |
| Über das Tavortenvenseitbargsportal körven Sie Bris Deräte mit Heen Konto verkinöpfen, Sie<br>Körnen dami spechern A angi, Tellen Sie Ihre bekotzugten Internetradissender & ungi, Podcasta<br>and Kögen Sie Her eigenen Steame, hinzu. | Versiereller Sin das Sapport-Piertal, wenn Sin Problems nich Presin<br>Dielle Frahmischer miss Sander oder Pericales zum Katatog<br>Ininzelfugen millehten. |
| Manage Favourites                                                                                                    | Kundendienst                                                                                                    |
|                                                                                                    | Bits Insufates Bis, have the fearater for with appoint and the bester-larger                                                                                |

2. Um ein Konto zu erstellen, klickt oben auf "Anmelden".

|              | Anmeldung mit Facebook          |
|--------------|---------------------------------|
|              | G Anmeldung mit Google          |
| Email Adress | ungsanleitung24                 |
| Passwort     |                                 |
|              |                                 |
| 1            | Anmeldung                       |
|              | Passwort vergessen?             |
| Easswort     | Anmeldung<br>Passwort vergesser |

3. Füllt die vorgegebenen Felder aus, bestätigt die Datenschutzbestimmungen (optional -wer möchte- noch die Angebote) und klickt auf **"Anmelden"**.

|   | Anmeldung mit Facebook                                                                                                    |
|---|----------------------------------------------------------------------------------------------------|
|   | G Anmeldung mit Google                                                                                                    |
|   | ODER REGISTRIEREN SIE SICH MIT IHRER E-MAIL-ADRESSE                                                                                                    |
|   | Vollständiger Name                                                                                                    |
|   |                                                                                                    |
|   | Email Adresse                                                                                                    |
|   | Passwort                                                                                                    |
|   |                                                                                                    |
|   | Passwortbestätigung                                                                                                    |
|   |                                                                                                    |
| - | Ich stimme zu Geschäftsbedingungen und Datenschutz-<br>Bestimmungen und Cookie-Richtlinien                                                                                                    |
|   | Ja, ich möchte Angebote und Neuigkeiten über Produkte und<br>Dienstleistungen von Frontier Smart Technologies und seinen<br>Batteren ner 5 Auli erhalten                                                                                                    |
|   | A BERLEY TO BE A BERLEY AND A BERLEY AND A BERLEY |

4. Öffnet den Posteingang eures E-Mail Anbieters (evtl. auch mal im Spam Ordner nachsehen) und klickt in der Mail auf "Bestätigen Sie Ihre E-Mail-Adresse".

| Hallo              |                                                              |
|--------------------|--------------------------------------------------------------|
| Bestätigen Sie     | e Ihre E-Mail-Adresse                                        |
| Bitte bestätigen S | ie Ihre E-Mail-Adresse, indem Sie auf den folgenden Link     |
| klicken.           |                                                              |
| Möglicherweise m   | nüssen wir Ihnen wichtige Informationen über unseren Service |
| senden wichtig, d  | ass wir eine genaue E-Mail-Adresse haben.                    |
| Restätigen Si      | e Ibre F-Mail-Adresse                                        |
| Destaugen of       | e inte L-Mair-Auresse                                        |

5. Im nächsten Schritt klickt ihr auf "Hier klicken um Registrierung abzuschließen".

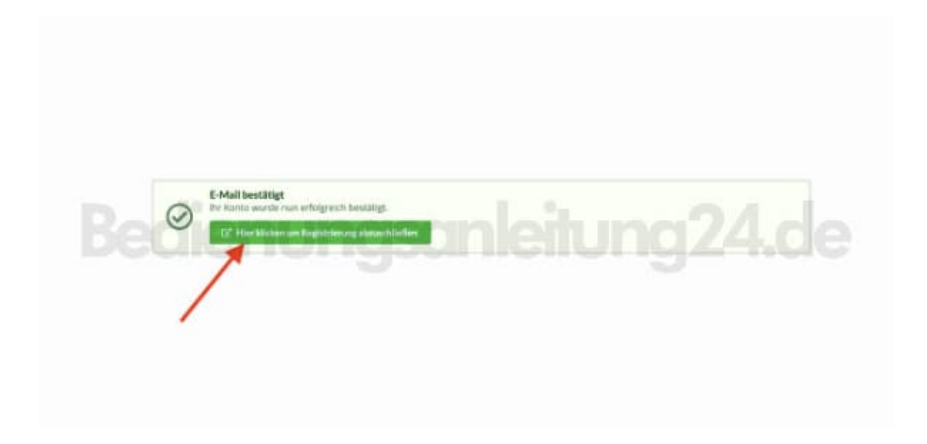

6. Jetzt hat es bei mir ewig gedauert, die Seite zeigte nur "Bitte warten" an und auch nach 10 Minuten änderte sich nichts.

Ich habe das Fenster geschlossen, bin zurück in meinen Posteingang und habe nochmals auf den Link "Bestätigen Sie Ihre E-Mail-Adresse" geklickt und im nächsten Schritt wieder auf "Hier klicken um Registrierung abzuschließen".

7. Jetzt hat sich die Anmelde Seite wieder geöffnet und ich konnte meine Mail Adresse und das Passwort

| 6             |                        |
|---------------|------------------------|
|               | Anmeldung mit Facebook |
|               | G Anmeldung mit Google |
| Email Adresse | ngsanleitung24.        |
| Passwort      |                        |
|               |                        |
|               | Anmeldung              |
|               | Passwort vergess       |

8. Jetzt muss das Gerät hinzugefügt werden.

Dazu benötigt ihr den Geräte Code. Diesen könnt ihr wie folgt im Gerät selbst abrufen:

schaltet das Internetradio ein und wählt den Modus "Internet Radio". Wähl im Menü "Senderliste/Hilfe" mit ▲ ▼ "Zugriffscode erhalten" und drückt "OK".

Wird der Zugriffscode zu schnell ausgeblendet, drückt ▶II, um ihn euch erneut anzeigen zu lassen.

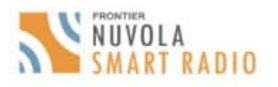

| Gerät hinzufügen                               |  |
|------------------------------------------------|--|
| n Sie Ihren Code und den Namen des Gerätes ein |  |

Gebe

|    | Sie haben noch kein Gerät hinzugefügt. Bevor Sie ihre Favoriten verwalten<br>können muss ein Gerät hinzugefügt werden. |
|----|----------------------------------------------------------------------------------------------------|
| 30 | Den benötigten Code finden Sie im Hilfemenü auf Ihrem Gerät.                                                           |
|    |                                                                                                    |
| G  | Beben Sie Ihren Code ein.                                                                                              |
|    |                                                                                                    |
|    |                                                                                                    |
| c  | Gerätenamen                                                                                                    |
|    |                                                                                                    |
| v  | orschläge: Küche, Wohnzimmer, Esszimmer                                                                                |
| -  |                                                                                                    |
|    | and the second second second second second second second second second second second second second second second       |

- Habt euer Gerät hinzugefügt, wählt einen Sender aus einer der Kategorien aus und fügt ihn eurer Favoritenliste hinzu. Erstellt für diesen Sender eine Favoriten-Gruppe.
  Weitere Sender legt ihr nun ebenfalls in dieser Gruppe ab oder erstellt einfach neue Favoriten-Gruppen.
- 10. Wählt nun am Internetradio im Menü "Senderliste" mit ▲ ▼ "Meine Favoriten" und drückt ►II OK.

Eure angelegten Favoriten-Gruppe erscheinen nun im Display und nach Drücken von ►II OK findet ihr dort die eingetragenen Sender.

Um den aktuell gespielten Sender sofort in "Meine Favoriten" unter "Senderliste" zu speichern, drückt drücken ►II OK oder den Endlos-Drehregler. In der Anzeige erscheint kurz *Favorit hinzugefügt*.